# KeepMusic YouTube Music Converter for Mac

# **User Manual**

## Overview

- Introduction
- Key Features
- System Requirements

## **Purchase & Registration**

- Purchase KeepMusic YouTube Music
  Converter for Mac
- Register KeepMusic YouTube Music
  - Converter for Mac

## **Tutorials**

- Customize Output Settings
- Select Music Files to Covert
- Convert YouTube Music
- Find Converted YouTube Music
- Tools

## **Technical Supports**

- Support
- Contact

## Installation & Interface

- Installation
- Main Interface
- Menu

### Overview

- Introduction
- Key Features
- System Requirements

#### Introduction

KeepMusic YouTube Music Converter for Mac is devoted to converting music and playlists from YouTube Music platform. It helps YouTube Free and Premium users to convert YouTube Music into common formats, including MP3, AAC, WAV, FLAC, AIFF, or ALAC. Converted YouTube Music will be open source, gaining a wider compatibility with multiple internet-free devices. Sound quality will be kept as the original, with no quality loss at all. Original ID3 tags like Title, Artist, and Artwork will also be preserved.

#### **Key Features**

- Available for both YouTube Free and Premium users.
- Free download YouTube Music to computer and keep forever.
- 10X faster conversion.
- Export YouTube Music to MP3, AAC, WAV, FLAC, AIFF, or ALAC format.
- Keep original quality and retain key ID3 tags;
- No need to install the YouTube Music app;

#### System Requirements

- macOS 10.15 macOS 14.
- 1GHz processor or above.
- Monitor with 1024 x 768 pixels or higher resolution.
- 256MB or higher of RAM.

### Purchase & Registration

- Purchase KeepMusic YouTube Music Converter
- Register KeepMusic YouTube Music Converter

### Purchase KeepMusic YouTube Music Converter for Mac

Tip: To buy a license key for KeepMusic YouTube Music Converter for Mac, click here.

#### 1. Why should I buy KeepMusicYouTube Music Converter for Mac?

Free trial for KeepMusic Music Converter for Mac is to convert the first minute for each audio. Buy and subscribe to KeepMusic YouTube Music Converter to win all the features. After you purchase this product, you will receive your Registration Email and Registration key to unlock the full version.

#### 2. If you have registered for KeepMusic YouTube Music Converter, you can:

- Unlock permanent access to all features on KeepMusic YouTube Music Converter.
- Priority to after-sale services and technical support at any time.

### Register Mac Version of KeepMusic YouTube Music Converter

**Step 1:** Click the **"Menu"** button in the up right corner, and find the **"Register"** option in the dropdown list. After clicking this option, the following registration interface will pop up.

Step 2: Then copy and paste the registration Email and Code into the registration popup window.

**Step 3**: Once the registration process is complete, the dialog box "You have successfully registered the program. Thank you for your support!" will pop up, and it will also show you when your license will expire.

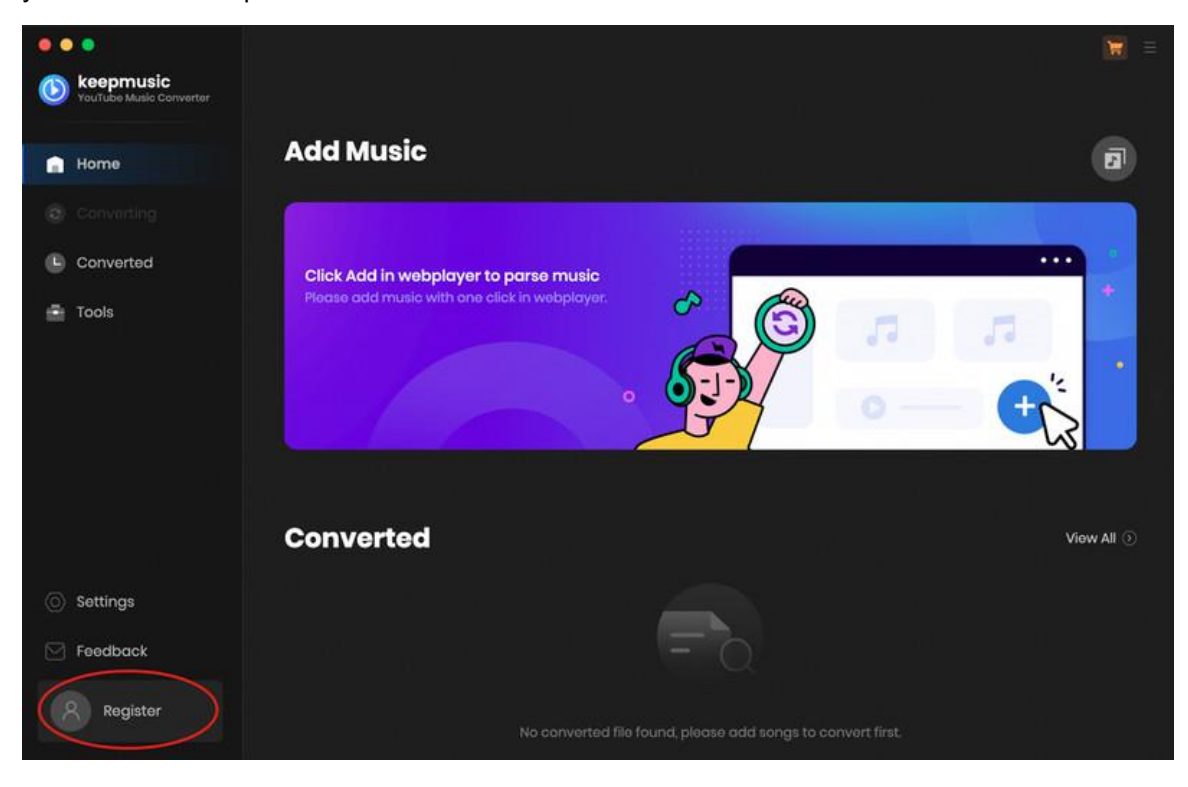

### Note:

- Please note that the registration information is case-sensitive. And please do not add a blank at the beginning or at the end of the word. We suggest you copy & paste the Registration information directly into the pop-up dialog.
- Make sure both Registration Email and Registration key are provided by our company after purchasing. If you have not paid, please click **Buy Now** to finish the payment and get the license.
- The key will be sent to you once you purchased KeepMusic. If you do not receive the license key after a few minutes, please check your Spam E-mail folder or contact our support team for help.
- In the case of subscription renewal, then complete the registration by these steps: Go to 'Register' > Click 'Renew License'> Enter the E-mail and the new 'Code' you have received on the renewal date. > Tap 'Confirm' and 'OK'.
- The license for the Mac version couldn't be applied on a Windows system and vice versa.

### Installation & Interface

- Installation
- Main Interface
- Menu

#### Installation

To install this product, please refer to the following steps:

1. Download the latest version of KeepMusic YouTube Music Converter through <u>Download</u> Center.

2. Double click the "youtube-music-converter.dmg" file to accomplish a "single-click install".

3. After installing, double-click the KeepMusic YouTube Music Converter icon to launch the program.

### Main Interface

Launch the KeepMusic YouTube Music Converter for Mac and the start-up page of the program is like this. And you should sign in with your YouTube Music account here.

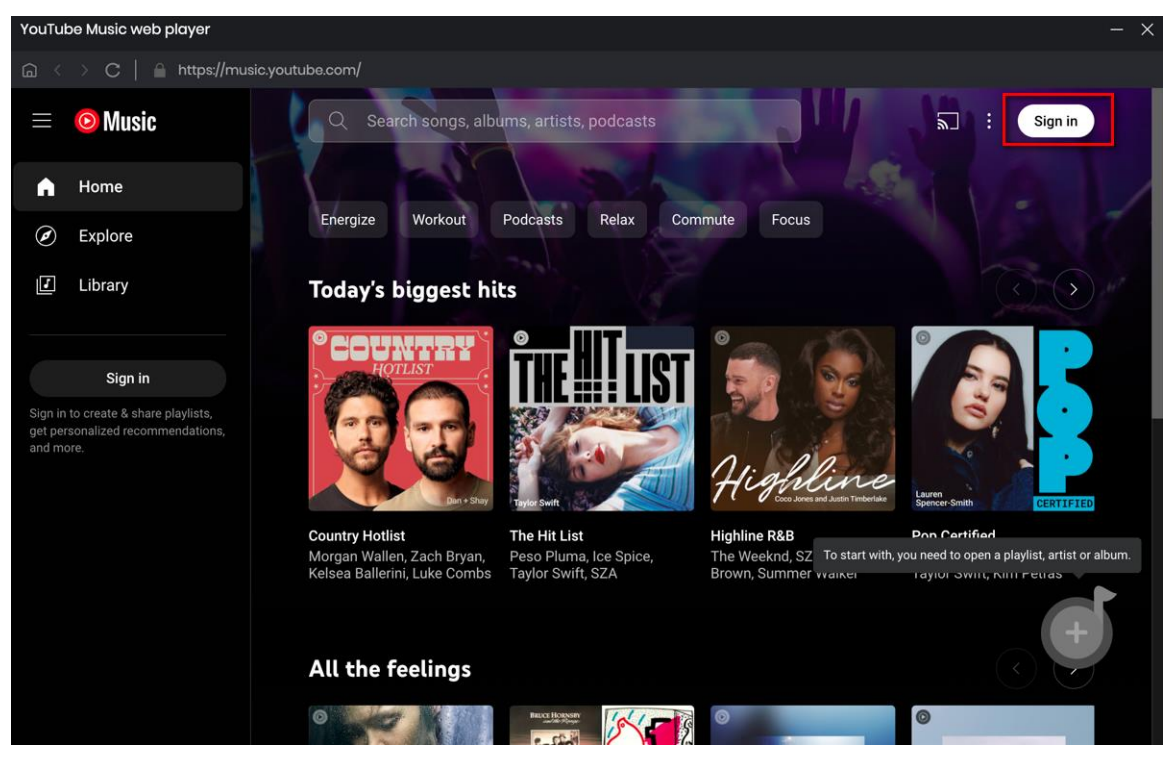

### Menu

After clicking the **Menu** button  $\equiv$  on the upper right corner of the interface, you'll see the dropdown list as the following picture.

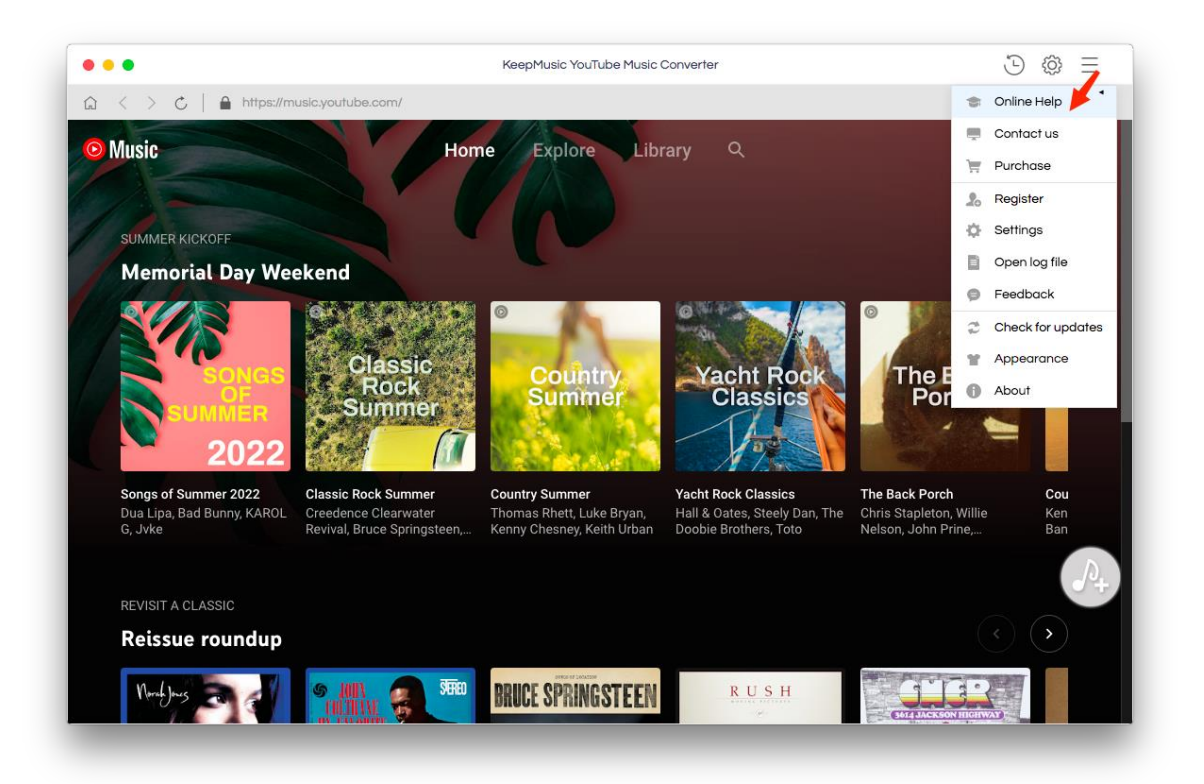

### Tutorials

- Customize Output Settings
- Select Music Files to Convert
- Convert YouTube Music
- Find Converted YouTube Music
- Tools

### **Customize Output Settings**

Click on the Settings the upper left corner to choose the Output Format

(AUTO/MP3/AAC/WAV/FLAC/AIFF/ALAC), the Output Quality (320kbps, 256kbps, 192kbps, 128kbps), Sample Rate(44.1kHz, 48kHz), and Output Path.

Tip: If you want to keep the highest audio quality, please select AUTO as the output format.

For better organizing your music library, you can save the output audio files into an organized folder like Playlist, Artist, Album, Artist/Album, or Album/Artist, Playlist/Artist, Playlist/Album.

| • • | •                                    |                  |                  |                |                |             |  | = |
|-----|--------------------------------------|------------------|------------------|----------------|----------------|-------------|--|---|
| ٢   | keepmusic<br>YeuTube Music Converter |                  |                  |                |                |             |  |   |
|     | Home                                 | Convert Settings |                  |                |                |             |  |   |
|     |                                      |                  | мрз              |                |                |             |  |   |
|     | Converted                            |                  | Very High (320kb | xps)           |                |             |  |   |
|     | Taola                                |                  | 44.1kHz          |                |                |             |  |   |
| -   | TOOIS                                |                  | Open the output  | folder         |                |             |  |   |
|     |                                      | Output Settings  |                  |                |                |             |  |   |
|     |                                      |                  | /Users/anvsoft/  | /Documents/Kei | apMusic YouTub | e Music Con |  |   |
|     |                                      |                  |                  |                |                |             |  |   |
|     |                                      |                  | Playlist         |                |                |             |  |   |
| 0   | Settings                             |                  |                  |                |                |             |  |   |
|     | Feedback                             | General          |                  |                |                |             |  |   |
|     |                                      |                  |                  | dark           |                |             |  |   |
|     |                                      | Languages        |                  | English        |                |             |  |   |

### Select Music Files to Convert

Open a preferred playlist, artist, or album, then click the Add button in the lower right.

Then you can select the songs that you'd like to convert from the list.

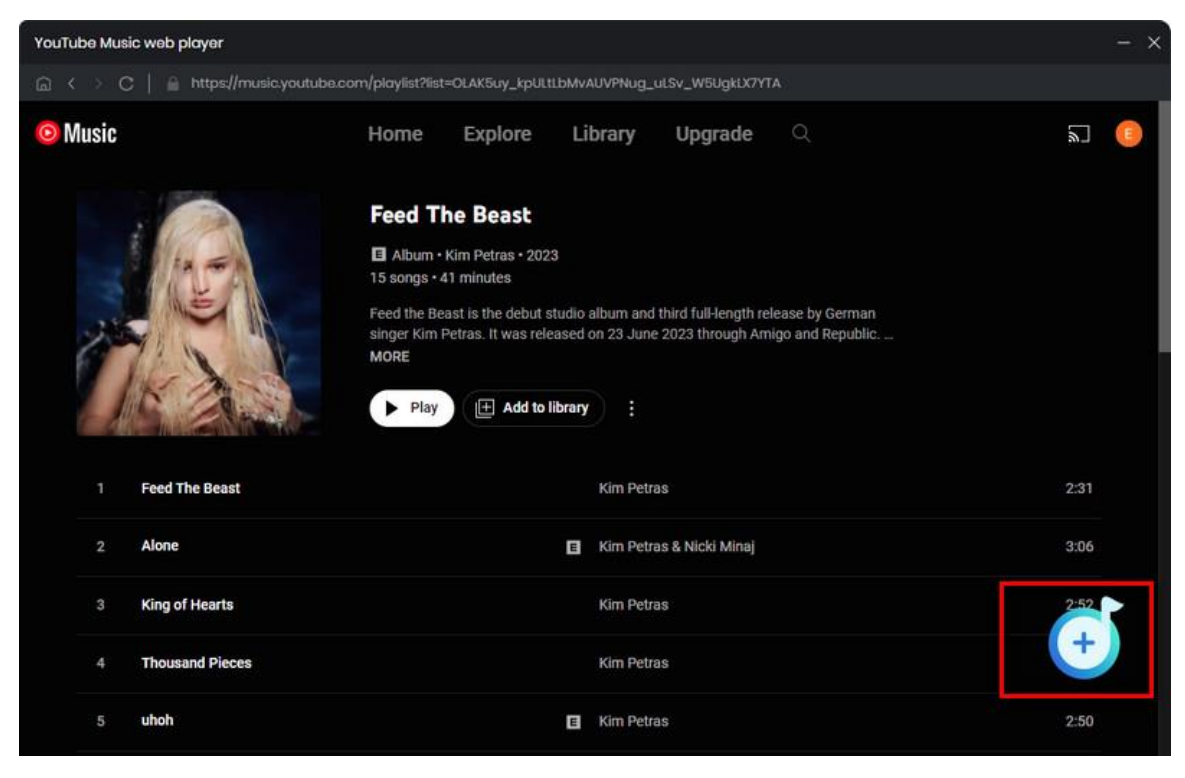

### Convert YouTube Music

Click the **Convert** button to launch the conversion process immediately.

KeepMusic YouTube Music Converter will download and save the YouTube music

to the output formats you chose.

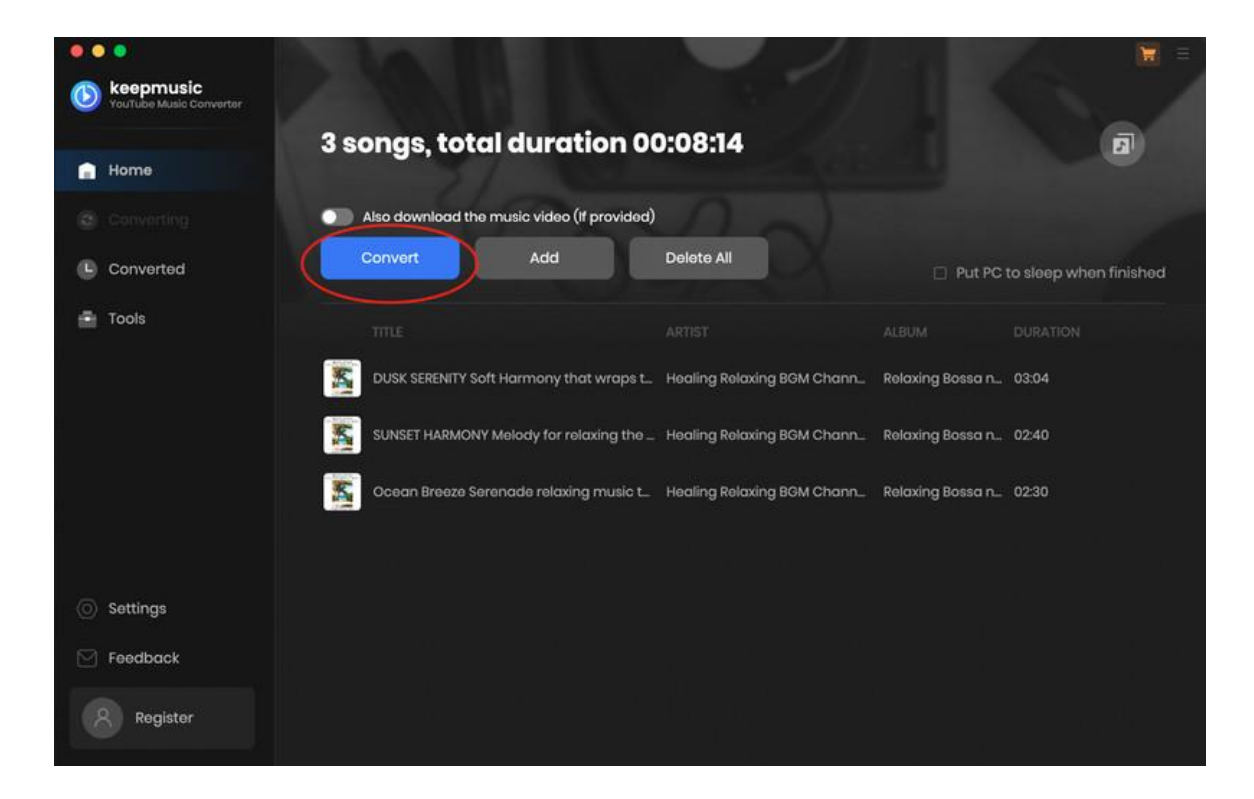

### Find Converted YouTube Music

After the conversion is completed, you can click on Converted to find the well-converted music. And by clicking the folder icon after the converted song, you can directly reach out to the local drive that saved all the converted YouTube Music.

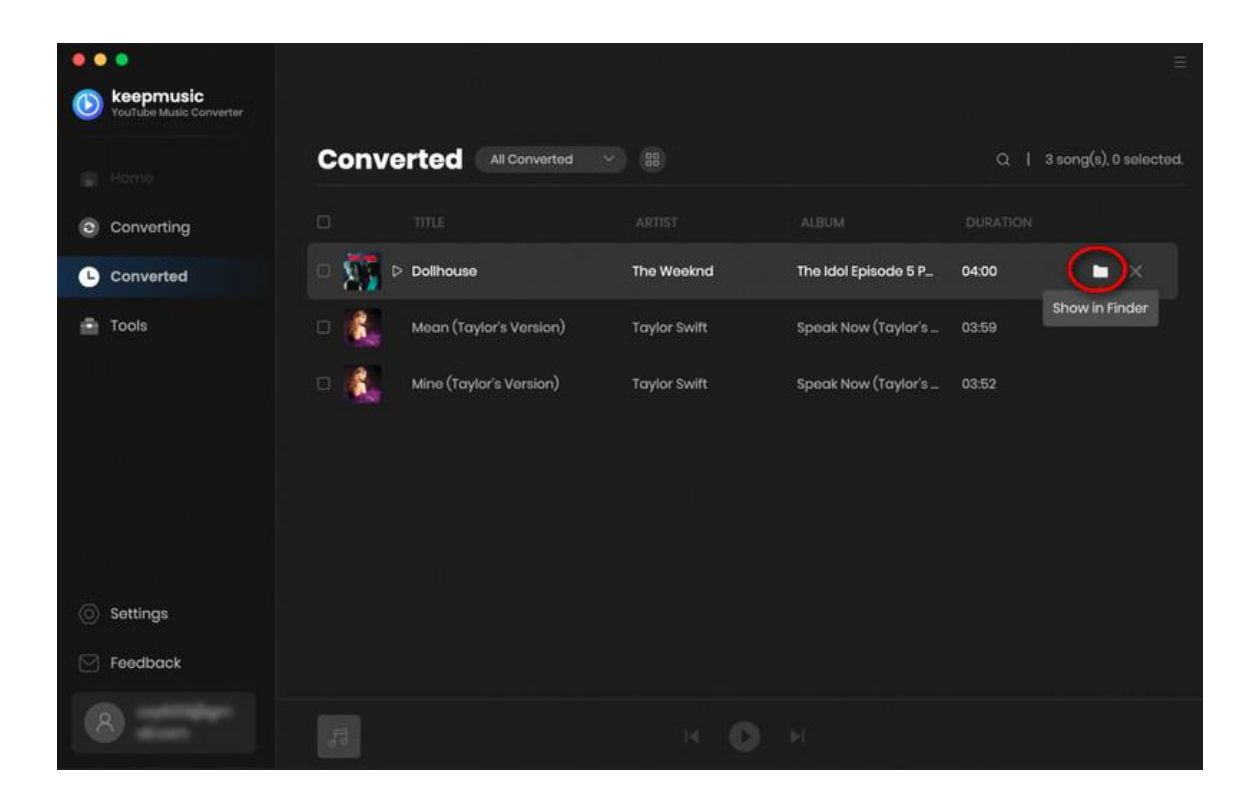

### Tools

1. Format Converter

Click on "Tools" - >"Format Converter" to add your local songs to this window to convert.

With built-in "Format Converter", you are allowed to convert your local audio files to MP3, M4A, FLAC, WAV, OGG, AIFF for playback on other more portable devices.

| • • •                                | G Back                                            |       |                                |
|--------------------------------------|---------------------------------------------------|-------|--------------------------------|
| KeepMusic<br>YouTube Music Converter |                                                   |       |                                |
|                                      | Format Converter                                  |       |                                |
| 💼 Home                               |                                                   |       |                                |
|                                      |                                                   |       |                                |
|                                      | 😡 TITLE 🗏                                         |       |                                |
| L Converted                          | I Can See You (Taylor's Version) (From The Vault) | 05:07 | M4A v                          |
| Tools                                | Dollhouse                                         | 04:00 |                                |
|                                      | Mine (Taylor's Version)                           | 03:52 | 320kbps v                      |
|                                      |                                                   |       | Channels                       |
|                                      |                                                   |       | Stereo                         |
|                                      |                                                   |       |                                |
|                                      |                                                   |       |                                |
|                                      |                                                   |       |                                |
| @ <b>0</b> -11                       |                                                   |       |                                |
| O Settings                           |                                                   |       | /Users/anvsoft/Documents/ ···· |
| Feedback                             |                                                   |       |                                |
| -                                    |                                                   |       |                                |
|                                      |                                                   |       | Cancel Convert                 |

#### 2. Tag Edit

KeepMusic allows you to read, add or edit ID3 tag information including title, artist, album, year, genre and track number of both your local audio files and converted music. You can click on "Tools" - > "Edit Tags" to import and edit ID3 tags for more local audio files.

| •• | •                                    | G Back                                       |       |           |                           |   |
|----|--------------------------------------|----------------------------------------------|-------|-----------|---------------------------|---|
|    | KeepMusic<br>YouTube Music Converter |                                              |       |           |                           |   |
|    |                                      | Edit Tags                                    |       |           |                           |   |
| ÷. | Home                                 |                                              |       |           |                           |   |
|    |                                      |                                              |       |           |                           |   |
| 0  | Converted                            |                                              |       |           |                           |   |
| -  | Table                                | I Can See You (Taylor's Version) (From The V | 05:07 |           | N 140                     |   |
| -  | Tools                                | That Part                                    | 02:54 |           | + Add Artwork             |   |
|    |                                      | 🗆 vampire                                    | 04:04 |           |                           |   |
|    |                                      |                                              |       |           | l Can See You (Taylor's V |   |
|    |                                      |                                              |       |           | Taylor Swift              |   |
|    |                                      |                                              |       |           |                           |   |
|    |                                      |                                              |       |           |                           |   |
|    |                                      |                                              |       |           |                           |   |
|    | Settings                             |                                              |       | Track Num |                           |   |
|    |                                      |                                              |       |           |                           |   |
|    | Feedback                             |                                              |       |           |                           |   |
|    | -                                    |                                              |       |           |                           |   |
|    | ¥                                    |                                              |       |           | Save Cance                | I |

### **Technical Supports**

- Support
- Contact

### Support

For more information, please visit KeepMusic's Official Website.

Homepage: https://www.keepmusic.io/

Product Page: https://www.keepmusic.io/youtube-music-converter-for-mac.html

If you encounter any problem, you may help yourself with KeepMusic FAQ.

FAQS Page: https://www.keepmusic.io/youtube-music-converter-mac/faq.html

Support Page: https://www.keepmusic.io/youtube-music-converter-mac/online-help.html

### Contact

If you encounter any problem when using our products, please do not hesitate to contact KeepMusic technical support team for further assistance. Technical support inquiry, suggestion, feedback, proposal, compliments, or even criticism, are all welcomed.

We are always ready to serve you with prompt and useful email support. From Monday to Sunday, we will answer your emails within 48 hours. Please allow time lag due to different time zones.

Support E-mail: <a href="mailto:support@keepmusic.io">support@keepmusic.io</a>